## LOGIN KE SIAKAD

Berikut adalah langkah - langkah untuk Login ke Siakad, yaitu:

- 1. Buka **BROWSER** anda
- 2. Ketikkan alamat website berikut "siakadbeta.uho.ac.id"

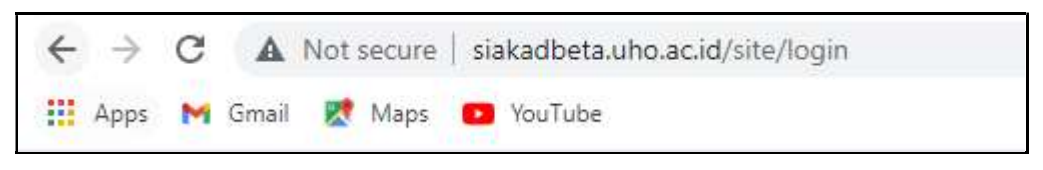

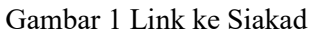

3. Lalu pastikan anda telah masuk ke halaman home siakad seperti pada gambar

| SIAKAD<br>Dotartis risk to Dee                                                                                                    | Home    | Pencarian Data | Grafik Statistik | FAQ | About 👻 | Login    |
|----------------------------------------------------------------------------------------------------|---------|----------------|------------------|-----|---------|----------|
|                                                                                                    |         |                |                  |     | Tutoria | l Siakad |
|                                                                                                    |         |                |                  |     |         |          |
| Login                                                                                                    |         |                |                  |     |         |          |
| Please fill out the following fields to login:                                                                                                    |         |                |                  |     |         |          |
| Uka anda jupa passvord anda, ada dua cara yang bas diakukan, pilh salah astu:<br>1. Jula anda balah merubah emali anda ke emali akid di salakadaka, balakan kiku muku<br>meraset password nak berbah ke Nikuli muku<br>rasei it<br>2. Juka pilhan homor 11 tidak dapat diakukan, silahkan menghubung junusaruprodi untuk<br>merinta dirasetkan passwordnya kembali ke Nikuhurut besar) |         |                |                  |     |         |          |
| Uantame                                                                                                    |         |                |                  |     |         |          |
| Passed                                                                                                    |         |                |                  |     |         |          |
| Remember Me<br>Uka kupa pasawardi dan andra telah merubah ensal andra ke email aktif salahkan Ma untuk<br>menengen pasawardi kembali ke NAMpuruf besari, melaku email neget it.<br>LORN                                                                                                    |         |                |                  |     |         |          |
|                                                                                                    | <u></u> |                |                  |     |         | 4        |
|                                                                                                    |         |                |                  |     |         |          |

Gambar 2 Menu Login Siakad

4. Lalu, masukkan USERNAME dan PASSWORD yang diberikan oleh jurusan atau prodi (Usernamenya berupa NIM dan menggunakan huruf kapital)

|           | fill out the following fields to login:                                                                                                    |
|-----------|----------------------------------------------------------------------------------------------------|
| ase       | milliour and removing metal to login.                                                                                                    |
| Jika      | anda lupa password anda, ada dua cara yang bisa dilakukan, pilih salah satu :<br>1. Jika anda <mark>telah merubah email</mark> anda ke email aktif di siakadbeta, silahkan klik untuk<br>mereset password anda kembali ke NIM(huruf besar) melalui email lewat link berikut<br>reset it |
|           | <ol> <li>Jika pilihan nomor 1 tidak dapat dilakukan, silahkan menghubungi jurusan/prodi untu<br/>meminta diresetkan passwordnya kembali ke NIM(huruf besar)</li> </ol>                                                                                                    |
|           |                                                                                                    |
| Use       | mame                                                                                                    |
| -         |                                                                                                    |
| Pas       | sword                                                                                                    |
|           |                                                                                                    |
|           | Remember Me                                                                                                    |
| Jik<br>me | a lupa password dan anda telah merubah email anda ke email aktif silahkan klik untuk<br>reset password kembali ke NIM(huruf besar), melalui email reset it.                                                                                                    |
| 6         |                                                                                                    |

Gambar 3 Masukkan Username & Password